How to deploy Windows Autopatch with Microsoft Intune -By Robin Hobo -Published on Mar2,2023

Windows Autopatch is a service from Microsoft that automates the update process of Windows (both quality updates and feature updates), Microsoft 365 Apps for Enterprise (aka Office apps), the Microsoft Edge browser and Microsoft Teams. Once the service is enabled in your tenant and devices are onboarded successful you don't need to worry about updates of the supported products anymore. Microsoft will take care of it.

#### **Prerequisites of Windows Autopatch**

- Windows 10/11 Enterprise E3 or higher licenses
- Azure AD P1 or higher licenses
- Microsoft Intune licenses
- Windows build 1809 or higher
- Users must exist in Azure AD (synced or cloud-only)
- Devices needs to be under management of Microsoft Intune or Configuration Manager Co-managed

## Table of content

The following steps will step-by-step described in this blog.

- 1. Enable Windows Autopatch
- 2. Onboard devices to Windows Autopatch
- 3. Managing Windows Autopatch

#### 1 – Enable Windows Autopatch

For the next steps, navigate to the Microsoft Intune admin center.

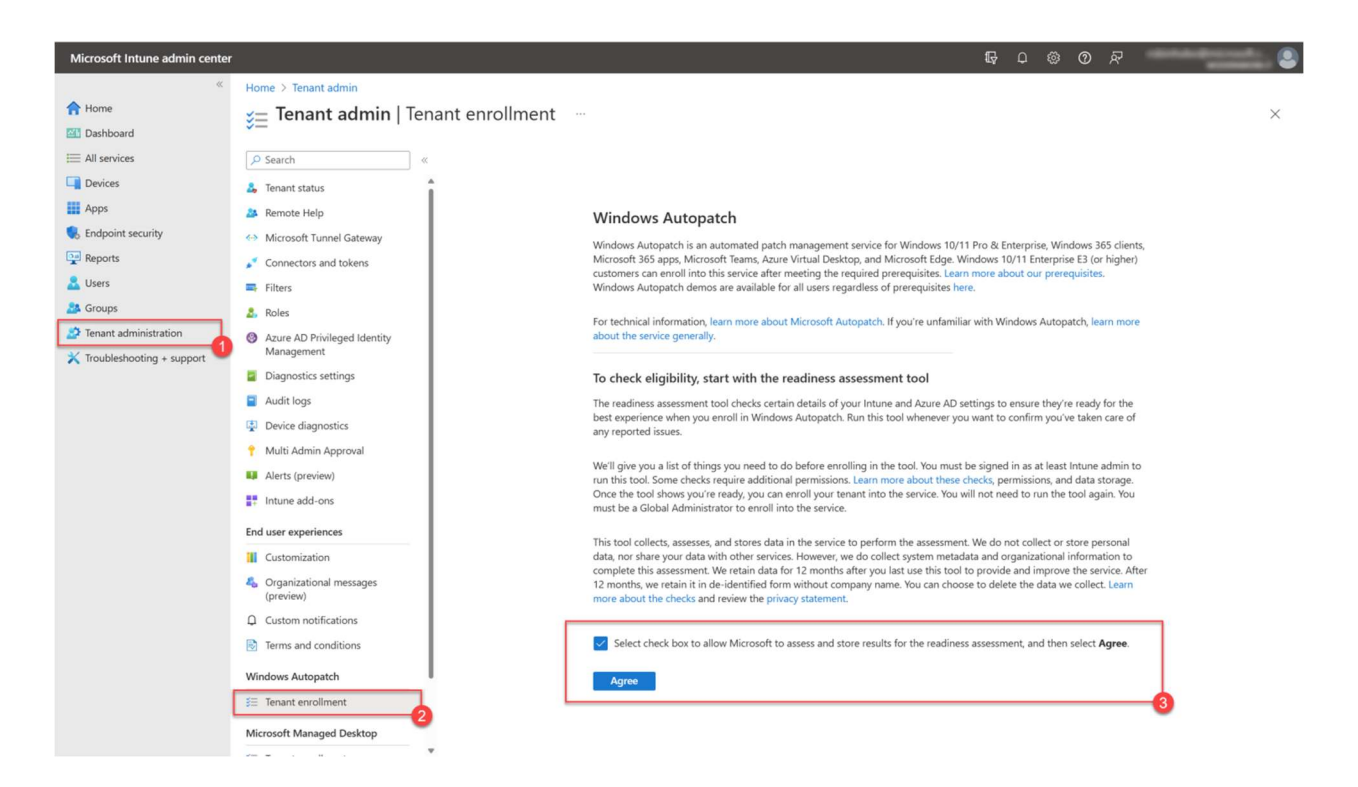

Navigate to **Tenant administration > Tenant enrollment**. Select the checkbox and click **Agree**.

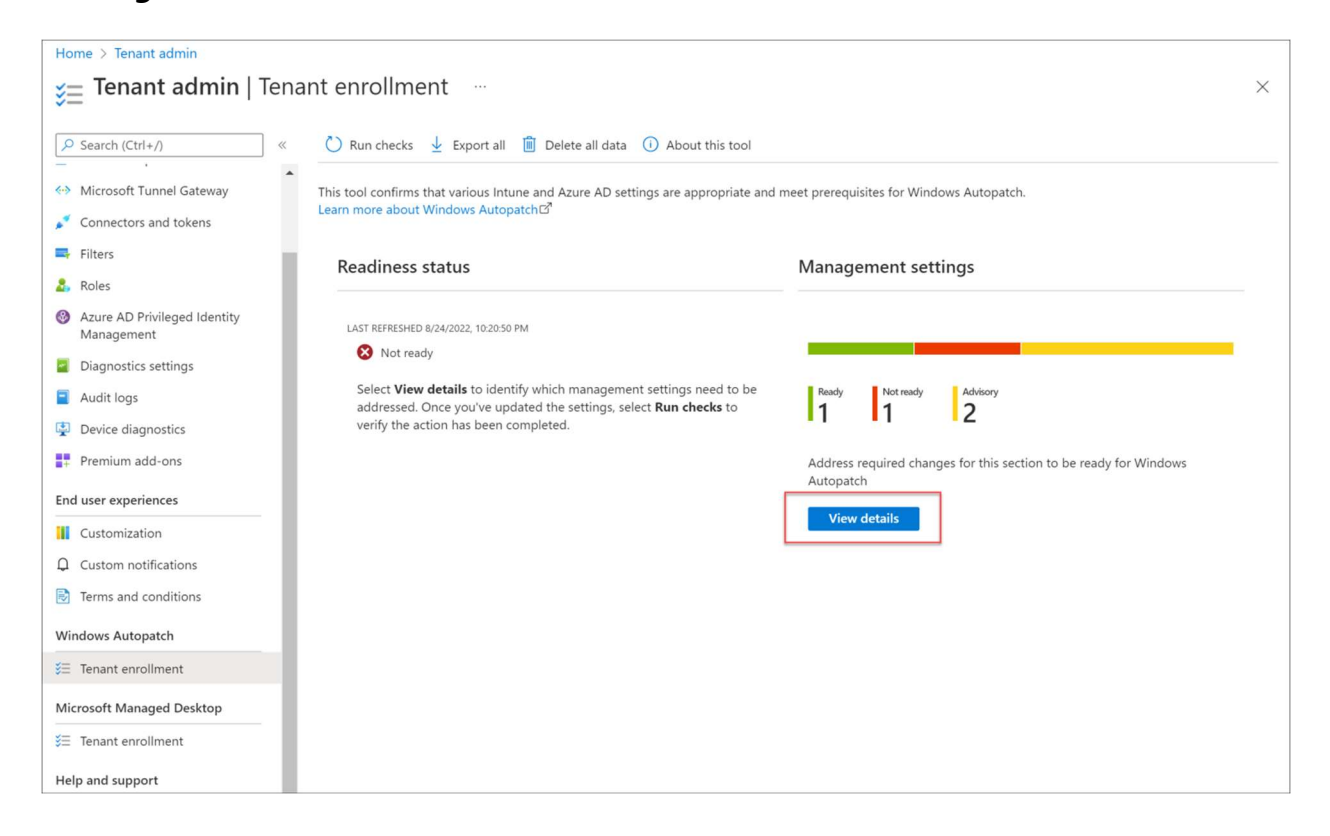

First we need to run the **Readiness assessment tool** to see if we can enable the service and we met all the requirements. The results of the test can have one of the following status.

Ready - Ready to go, no actions are required

**Advisory** – An advice to get the best experience once the service is up and running, not a requirement and so, not a blocker

Not ready – A show stopper that needs to be fixed before you can continue

Error – Mostly related to insufficient permissions to run this task

In my case I have some advisory and not ready points, lets discuss them from top to bottom. Click **View details**.

| Home > Tenant admin   Tenant enrollment > |                                      | Unlicensed admin ×                                                                                                    |  |  |  |
|-------------------------------------------|--------------------------------------|----------------------------------------------------------------------------------------------------|--|--|--|
| Management settings                       |                                      |                                                                                                    |  |  |  |
|                                           | (i) Learn more about each check      | Readiness<br>Not ready                                                                                                   |  |  |  |
| Last updated 8/24/2022, 10:20 PM          |                                      | Reason                                                                                                    |  |  |  |
| Search assessment type                    |                                      | This setting must be enabled to avoid a "lack of permissions" error<br>when we interact with your Azure AD organization. |  |  |  |
| Readiness 1                               | Setting ↑↓                           | How to remediate                                                                                                    |  |  |  |
| 😣 Not ready                               | Unlicensed admin                     | 1 Sign is to the Missaroft Endpoint Manager admin conter <sup>12</sup>                                                   |  |  |  |
| Advisory                                  | Co-Management                        | 2. Navigate to <b>Tenant administration</b> , <b>Roles</b> , and then                                                    |  |  |  |
| Advisory                                  | Update rings for Windows 10 or later | Administrator licensing.<br>3. On the Allow access to unlicensed admins, select Yes.                                     |  |  |  |
| 🛛 Ready                                   | Licenses                             | <ol> <li>Run the Readiness assessment tool again to confirm this item<br/>is fixed.</li> </ol>                           |  |  |  |
|                                           |                                      | Learn more about Unlicensed admin 🗗                                                                                      |  |  |  |
|                                           |                                      |                                                                                                    |  |  |  |
|                                           |                                      |                                                                                                    |  |  |  |
|                                           |                                      |                                                                                                    |  |  |  |
|                                           |                                      |                                                                                                    |  |  |  |
|                                           |                                      |                                                                                                    |  |  |  |
|                                           |                                      |                                                                                                    |  |  |  |

The first point is about **Unlicensed admin**, this is a requirement for this service and I did not enable this feature yet. When clicking on the setting on the left, the instructions about the required steps that needs to be made are displayed on the right.

| Home > Tenant admin   Tenant enrollment > |                                      | Co-Management ×                                                                                                    |  |  |
|-------------------------------------------|--------------------------------------|----------------------------------------------------------------------------------------------------|--|--|
| Management setti                          | ngs …                                |                                                                                                    |  |  |
| y Export 🕐 Run checks 🤇                   | ) Learn more about each check        | Readiness<br>Advisory                                                                                                    |  |  |
| Last updated 8/24/2022, 10:20 PM          |                                      | Reason                                                                                                    |  |  |
| Search assessment type                    |                                      | To successfully enroll in devices that are Co-Managed, it is necessar<br>that the following Co-Managed workloads are switched to Intune. |  |  |
| Readiness ↑↓                              | Setting ↑↓                           | 1. Device Configuration                                                                                                    |  |  |
| Vot ready                                 | Unlicensed admin                     | 2. Windows Update policies<br>3. Office 365 Client Apps                                                                                  |  |  |
| Advisory                                  | Co-Management                        | How to remediate                                                                                                    |  |  |
| Advisory                                  | Update rings for Windows 10 or later | Follow the steps described in how to switch co-management                                                                                |  |  |
| 🔮 Ready                                   | Licenses                             | workloads [2] for the above workloads.                                                                                                   |  |  |
|                                           |                                      |                                                                                                    |  |  |

Second point is an Advisory about co-management configuration. I did not setup comanagement in my environment so I will ignore this one.

| Home > Tenant admin   Tenar      | nt enrollment >                                 | Update rings for Windows 10 $\times$                                                                                                    |
|----------------------------------|-------------------------------------------------|----------------------------------------------------------------------------------------------------|
| Management set                   | tings                                           | ļ                                                                                                    |
| y Export ◯ Run checks            | <ol> <li>Learn more about each check</li> </ol> | Readiness<br>Advisory                                                                                                    |
| Last updated 8/24/2022, 10:20 PM |                                                 | Reason                                                                                                    |
| Search assessment type           |                                                 | Make sure that any Update rings for Windows 10 and later profiles<br>you have exclude Windows Autopatch devices.                                                                                                    |
| Readiness ↑↓                     | Setting ↑↓                                      | Take action                                                                                                    |
| 😢 Not ready                      | Unlicensed admin                                | Update these profiles with the instructions in <b>How to remediate</b>                                                                                                    |
| Advisory                         | Co-Management                                   | Windows Updates                                                                                                    |
| Advisory                         | Update rings for Windows 10 or later            |                                                                                                    |
| Ready                            | Licenses                                        | < Previous Page 1 V of 1 Next >                                                                                                    |
|                                  |                                                 | <ul> <li>How to remediate</li> <li>1. Go to the Update rings for Windows 10 and laterC<sup>3</sup> blade in the Microsoft Endpoint Manager admin center.</li> <li>2. In the Update rings for Windows 10 and later blade, select the conflicting profile, and then select <b>Properties</b>.</li> <li>3. Next to <b>Assignments</b>, select <b>Edit</b>.</li> <li>4. On the Edit page, change the profile to use an assignment that targets a specific Azure AD group that doesn't include any Windows Autopatch devices, select <b>Review + save</b>, and then select <b>Save</b>.</li> <li>5. Repeat these steps for each of the profiles listed in <b>Take action</b>.</li> <li>6. Run the Readiness assessment tool again to confirm this item is fixed.</li> </ul> |

Next point is an important one. I have setup Update policies for Windows 10 and later devices. These settings can conflict with the settings of Windows Autopatch. Make sure that you exclude Autopatch devices from current Windows Update rings policies. See instructions on the right for more information in the screenshot.

| Home > Tenant admin   Tenant e   | Home > Tenant admin   Tenant enrollment > |  |  |  |
|----------------------------------|-------------------------------------------|--|--|--|
| Management setti                 | ngs …                                     |  |  |  |
| ↓ Export 🖒 Run checks 🤅          | ) Learn more about each check             |  |  |  |
| Last updated 8/24/2022, 10:20 PM |                                           |  |  |  |
| Search assessment type           |                                           |  |  |  |
| Readiness 14                     | Setting ↑↓                                |  |  |  |
| 😣 Not ready                      | Unlicensed admin                          |  |  |  |
| Advisory                         | Co-Management                             |  |  |  |
| Advisory                         | Update rings for Windows 10 or later      |  |  |  |
| 📀 Ready                          | Licenses                                  |  |  |  |
|                                  |                                           |  |  |  |

After changing the required and advised settings, click **Run check** 

| Home > Tenant admin   Tenant                  | enrollment >                         |
|-----------------------------------------------|--------------------------------------|
| Management setti                              | ngs …                                |
| 0                                             |                                      |
| $ \downarrow $ Export $ \bigcirc $ Run checks | ) Learn more about each check        |
| Last updated 8/24/2022, 10:31 PM              |                                      |
| Search assessment type                        |                                      |
| Readiness $\uparrow \downarrow$               | Setting ↑↓                           |
| Advisory                                      | Co-Management                        |
| Advisory                                      | Update rings for Windows 10 or later |
| 📀 Ready                                       | Licenses                             |
| 📀 Ready                                       | Unlicensed admin                     |
|                                               |                                      |
|                                               |                                      |
|                                               |                                      |

We are now ready to go.

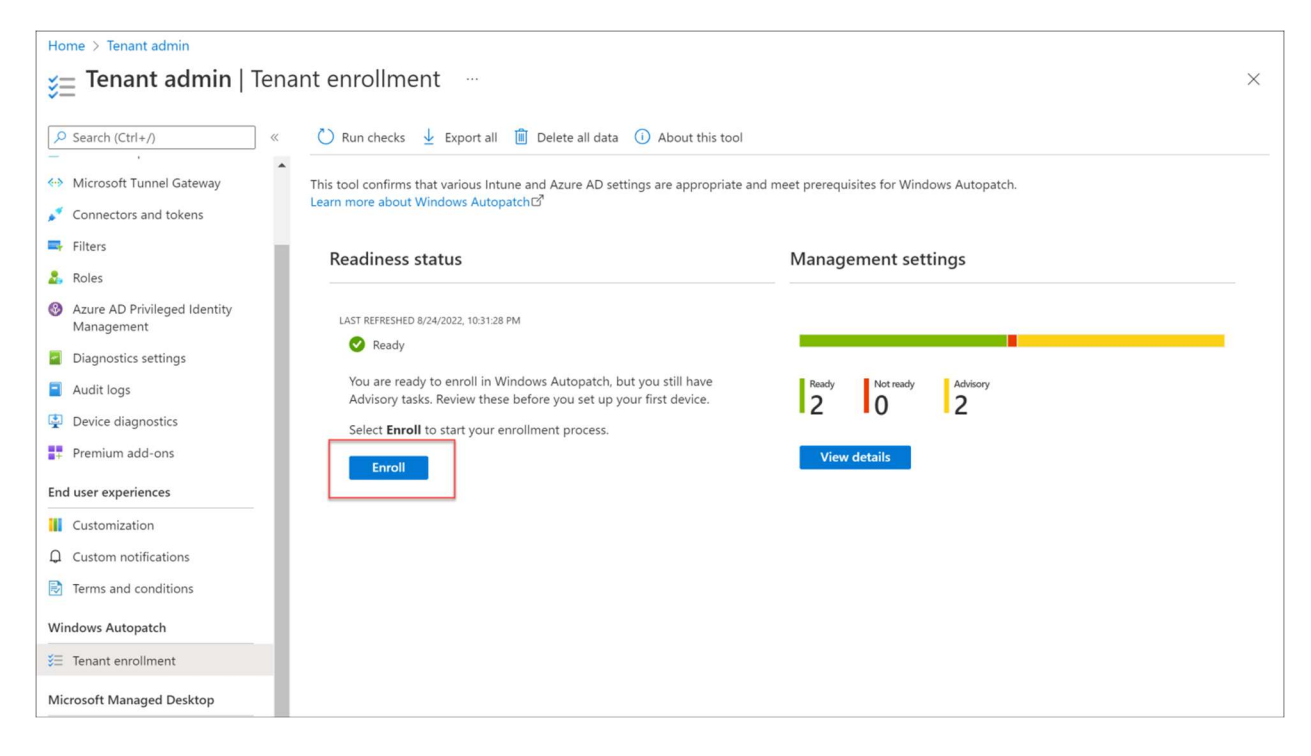

#### Click Enroll

| Microsoft Intune admin center | r                                                                                                    | ₽                                                                                                    | Q | ŝ | ? | Ŕ |
|-------------------------------|----------------------------------------------------------------------------------------------------|----------------------------------------------------------------------------------------------------|---|---|---|---|
| «                             | Home > Tenant admin   Tenant enrollment >                                                                                                    |                                                                                                    |   |   |   |   |
| A Home                        | Windows Autopatch                                                                                                    |                                                                                                    |   |   |   |   |
| 🖾 Dashboard                   | Incrementation of Council Provide South                                                                                                    |                                                                                                    |   |   |   |   |
| E All services                |                                                                                                    |                                                                                                    |   |   |   |   |
| Devices                       |                                                                                                    |                                                                                                    |   |   |   |   |
| Apps                          |                                                                                                    |                                                                                                    |   |   |   |   |
| 🕵 Endpoint security           | Allow administrator accors for Micros                                                                                                    | -off                                                                                                    |   |   |   |   |
| Reports                       | Allow administrator access for Micros                                                                                                    | on                                                                                                    |   |   |   |   |
| 🤷 Users                       | To get started, Microsoft needs your permission to to<br>organization and on devices your want to enroll in M                                                                                                    | ake a few actions in your Azure Active Directory                                                                                                    |   |   |   |   |
| 🍰 Groups                      | will do the following:                                                                                                    | indows Autopatent with your permission, withosoft                                                                                                    |   |   |   | 1 |
| Tenant administration         | <ul> <li>Create a Microsoft application that we use to ru<br/>Windows Autopatch enterprise applications</li> </ul>                                                                                                    | in the Windows Autopatch service. Learn more about                                                                                                    |   |   |   | T |
| X Troubleshooting + support   | <ul> <li>Create the policies, groups and scripts necessar<br/>for any of your existing policies that may cause<br/>take precedence to avoid any conflicts. Learn<br/>take precedence to avoid any conflicts.</li> </ul>                                                                                                    | y to run the service. This involves excluding necessary<br>conflicts. Windows Autopatch update policies must<br>nore about Changes made at tenant enrollment |   |   |   |   |
|                               | <ul> <li>Manage devices using Intune.</li> </ul>                                                                                                    |                                                                                                    |   |   |   |   |
|                               | <ul> <li>Collect and share info on usage, status, and correct on the status of the status of the</li></ul> | npliance for devices and apps.                                                                                                    |   |   |   |   |
|                               | <ul> <li>Collect and share Windows Diagnostic data on<br/>Learn more about the data we collect</li> </ul>                                                                                                    | usage, status, and compliance for devices and apps.                                                                                                    |   |   |   |   |
|                               | <ul> <li>Store Windows Autopatch data securely in Azur<br/>more about Windows Autopatch data storage</li> </ul>                                                                                                    | e data centers based on your data residency. Learn                                                                                                    |   |   |   |   |
|                               | I give Microsoft permission to manage my A:<br>Revoluing this access at any point terminates the service.                                                                                                    | zure AD organization on my behalf.                                                                                                    |   |   |   |   |

# Select I give Microsoft permission to manage my Azure AD organization on my behalf (if you do) and click Agree

| Home > Tenant admin   Tenant enrollment > |                                                                              |                                                           |  |
|-------------------------------------------|------------------------------------------------------------------------------|-----------------------------------------------------------|--|
| Windows Autopatch                         |                                                                              |                                                           |  |
|                                           |                                                                              |                                                           |  |
|                                           |                                                                              |                                                           |  |
|                                           |                                                                              |                                                           |  |
|                                           |                                                                              |                                                           |  |
| - 0 x                                     |                                                                              |                                                           |  |
|                                           | Welcome to Windows Autopatch                                                 |                                                           |  |
|                                           | We need some contacts in your organ                                          | nization for people that Windows Autopatch Operations can |  |
|                                           | work with to help you with issues that                                       | are outside the scope of your own if operations.          |  |
|                                           | We might have to contact this contact available. Microsoft Privacy statement | t at any time, so choose contacts you're sure will be     |  |
|                                           |                                                                              |                                                           |  |
|                                           | Primary Admin (2) Secondary                                                  | / Admin                                                   |  |
|                                           |                                                                              |                                                           |  |
|                                           | Provide contact info for your organiz                                        | zation's Windows Autopatch admin.                         |  |
|                                           | Phone number *                                                               |                                                           |  |
|                                           | Email *                                                                      | robin                                                     |  |
|                                           | Name *                                                                       | Robin Hobo 🗸                                              |  |
|                                           | Preferred Language * ①                                                       | English 🗸                                                 |  |
|                                           |                                                                              |                                                           |  |
|                                           |                                                                              |                                                           |  |
|                                           |                                                                              | ELM                                                       |  |
|                                           |                                                                              | Al har                                                    |  |
|                                           | Previous Next                                                                |                                                           |  |

Fill in the primary admin contact details and click  $\ensuremath{\textbf{Next}}$ 

| Home > Tenant admin   Tenant enrollment > |                                                                                 |                                                         |                     |
|-------------------------------------------|---------------------------------------------------------------------------------|---------------------------------------------------------|---------------------|
| Windows Autopatch                         |                                                                                 |                                                         |                     |
|                                           |                                                                                 |                                                         |                     |
|                                           |                                                                                 |                                                         |                     |
|                                           |                                                                                 |                                                         |                     |
| -05                                       |                                                                                 |                                                         |                     |
|                                           | Welcome to Windows Autopatch                                                    |                                                         |                     |
|                                           | We need some contacts in your organi                                            | zation for people that Windows Autopatch Operations can |                     |
|                                           | work with to help you with issues that                                          | are outside the scope of your own IT operations.        |                     |
|                                           | We might have to contact this contact<br>available. Microsoft Privacy statement | at any time, so choose contacts you're sure will be     |                     |
|                                           |                                                                                 |                                                         | $\bigvee$ $\bigvee$ |
|                                           | Primary Admin Secondary                                                         | Admin                                                   |                     |
|                                           | Provide contact info for your organiz                                           | ation's Windows Autopatch admin. This                   |                     |
|                                           | contact will need to be different from                                          | n primary contact.                                      |                     |
|                                           | Phone number *                                                                  |                                                         | F                   |
|                                           | Email *                                                                         | ✓                                                       | (                   |
|                                           | Name *                                                                          |                                                         |                     |
|                                           |                                                                                 | English V                                               |                     |
|                                           |                                                                                 |                                                         |                     |
|                                           |                                                                                 | READ                                                    |                     |
|                                           | Previous Complete                                                               |                                                         |                     |

Fill in the secondary admin contact details and click  $\ensuremath{\textbf{Next}}$ 

| Home > Tenant admin   Tenant enrollment > | >                                                                                    | X |
|-------------------------------------------|--------------------------------------------------------------------------------------|---|
| Windows Autopatch                         |                                                                                      | × |
|                                           | Windows Autopatch setup is complete<br>Select Continue to start registering devices. |   |

Click Continue

| Home > Tenant admin   Tenant enrollment > Windows Autopatch >                                                                                                    | Notifications                                                                                              | ×                    |
|----------------------------------------------------------------------------------------------------|----------------------------------------------------------------------------------------------------|----------------------|
| Devices                                                                                                    |                                                                                                    |                      |
|                                                                                                    | More events in the activity $\log \rightarrow$                                                             | Dismiss all 🗸        |
| Ready Not ready                                                                                                    | •••• Windows Autopatch Setup                                                                               | 53% complete $	imes$ |
|                                                                                                    | Finishing background tasks to complete your tenant setup, but y to use the Windows Autopatch Admin Portal. | ou can continue      |
| These devices are managed by Windows Autopatch. To register more devices, add members to the Azure AD group called Win Registration. <sup>[7]</sup> . It can take up to an hour for registered devices to appear here. Try clicking the "Discover devices" button to reg | a                                                                                                    | a few seconds ago    |
|                                                                                                    | Management settings checks                                                                                 | $\times$             |
| Device count: 0                                                                                                    | Checks are complete.                                                                                       |                      |
|                                                                                                    |                                                                                                    | 11 minutes ago       |
| Device name ↑↓ Serial Number ↑↓ Status Group ↑↓ L                                                                                                    |                                                                                                    |                      |

In the background the resources will now be provisioned, this include security groups in Azure AD and policies in Microsoft Intune.

| Home >                                                                                                    |                                                             |                                      |            |         |
|----------------------------------------------------------------------------------------------------|-------------------------------------------------------------|--------------------------------------|------------|---------|
| Groups   All groups<br>modernwork.it - Azure Active Directory                                                                                                    |                                                             |                                      |            | ×       |
| *                                                                                                    | 🛠 New group 🞍 Download groups 🖒 Refresh 🔞 Manage view 🗸 📋 D | elete 🔗 Got feedback?                |            |         |
| 🎎 All groups                                                                                                    |                                                             |                                      |            |         |
| Deleted groups                                                                                                    | P Modern X Y                                                | Add filter                           |            |         |
| X Diagnose and solve problems                                                                                                    | Search mode Contains                                        |                                      |            |         |
| Settings                                                                                                    | 12 groups found                                             |                                      |            |         |
| General     General     General | Name                                                        | Object Id                            | Group type | Membe   |
| Expiration     Aming policy                                                                                                    | MW Modern Workplace-All                                     | c2edc864-2b34-4334-8654-6c2a7e387fdf | Security   | Assigne |
| Activity                                                                                                    | MW Modern Workplace Devices-All                             | 62350629-ced6-4797-a7c7-f87f785a0e56 | Security   | Assigne |
| ã≣ Access reviews                                                                                                    | MW Modern Workplace Roles - Service Reader                  | 16e6c92c-94d1-4612-87ac-5af86ed8b800 | Security   | Assigne |
| Audit logs     Bulk operation results                                                                                                    | MW Modern Workplace Devices-Virtual Machine                 | 3d362532-3d0e-4bd9-a9d8-9642bf766494 | Security   | Assigne |
| Troubleshooting + Support                                                                                                    | MW Modern Workplace Device Profiles - Windows Autopatch     | ef0dbd07-c94c-4ef5-8193-d6e5e12c8565 | Security   | Assigne |
| New support request                                                                                                    | MW Modern Workplace Roles - Service Administrator           | fc64b1b5-d78e-4f87-abd8-e29895f18763 | Security   | Assigne |
|                                                                                                    | MW Modern Workplace Devices-Windows Autopatch-Fast          | 0164f6d5-e9f1-4350-a98b-13cb851ea9a8 | Security   | Assigne |
|                                                                                                    | MW Modern Workplace Devices-Windows Autopatch-First         | 1b8514cc-be4c-45f0-b23d-c250e9633228 | Security   | Assigne |
|                                                                                                    | MW Modern Workplace - Windows 11 Pre-Release Test Devices   | 4dccca2d-da90-48a9-9871-2653caa4da4a | Security   | Assigne |
|                                                                                                    | MW Modern Workplace Devices-Windows Autopatch-Test          | 79aded16-f40f-424a-b6b9-116f54feba60 | Security   | Assigne |
|                                                                                                    | MW Modern Workplace Devices-Windows Autopatch-Broad         | b97c664e-2eac-46a5-a301-efe71bba2b60 | Security   | Assigne |

In Azure AD the groups in the above screenshot are created during the Windows Autopatch deployment.

| Home > Devices                                                                                                    |                                                                                                    |                      |                  |
|----------------------------------------------------------------------------------------------------|----------------------------------------------------------------------------------------------------|----------------------|------------------|
| Devices   Configuration                                                                                                    | ion profiles                                                                                                |                      |                  |
| Search     «     Android                                                                                                    | Profiles     Import ADMX       +     Create profile     ◯     Refresh     ↓     Export     Import Columns ∨ |                      |                  |
| Chrome OS (preview) Linux                                                                                                    |                                                                                                    |                      |                  |
| The second second secon | Profile name $\ igvee \uparrow$                                                                             | Platform             | Profile type     |
| Provisioning                                                                                                    | Windows Autopatch - Data Collection NEW                                                                     | Windows 10 and later | Settings catalog |
| Mindows 265                                                                                                    | Windows Autopatch - Edge Update Channel Beta NEW                                                            | Windows 10 and later | Settings catalog |
| windows 505                                                                                                    | Windows Autopatch - Edge Update Channel Stable NEW                                                          | Windows 10 and later | Settings catalog |
| Policy                                                                                                    | Windows Autopatch - MDM wins over GPO NEW                                                                   | Windows 10 and later | Settings catalog |
| Compliance policies                                                                                                    | Windows Autopatch - Office Configuration NEW                                                                | Windows 10 and later | Settings catalog |
| Conditional access                                                                                                    | Windows Autopatch - Office Update Configuration [Broad] NEW                                                 | Windows 10 and later | Settings catalog |
| Configuration profiles                                                                                                    | Windows Autopatch - Office Update Configuration [Fast] NEW                                                  | Windows 10 and later | Settings catalog |
| Scripts                                                                                                    | Windows Autopatch - Office Update Configuration [First] NEW                                                 | Windows 10 and later | Settings catalog |
| Group Policy analytics (preview)                                                                                                    | Windows Autopatch - Office Update Configuration [Test] NEW                                                  | Windows 10 and later | Settings catalog |
| Update rings for Windows 10 and later                                                                                                    | Windows Autopatch - Windows Update Detection Frequency                                                      | Windows 10 and later | Settings catalog |
| Feature updates for Windows<br>10 and later                                                                                                    |                                                                                                    |                      |                  |

The Configuration profiles for Windows endpoints are created during the Windows Autopatch deployment. Beside these policies, also **Update rings for Windows 10 and later** and **Feature updates for Windows 10 and later** polices are created.

## 2 – Onboard devices to Windows Autopatch

To register / onboard devices to Windows Autopatch you need to make the devices member of the **Windows Autopatch Device Registration** security group.

| Microsoft Intune admin center                                                                                                    |                                                                                                    | S S S S S S S S S S S S S S S S S S S                                                                                                    |
|----------------------------------------------------------------------------------------------------|----------------------------------------------------------------------------------------------------|----------------------------------------------------------------------------------------------------|
| ≪<br>↑ Home<br>Mone                                                                                                    | Home > Devices<br>Devices   Devices                                                                       | ×                                                                                                    |
| All services     All devices     All devices     All devices     And devices     And devices     And devices     And devices     And devices     And devices     Monitor     Windows Autopatch     Devices     Groups     Troubleshooting + support     Ny platform | Ready       Not ready (Preview)       Not registered         Image: Discover devices       Image: Columns |                                                                                                    |
|                                                                                                    | Devices     Release management By platform                                                                | Device count: 0<br>Device name ↑↓ Serial Number ↑↓ Status Group ↑↓ Last sign in date ↑↓ Enrollment date ↑↓ Model ↑↓<br>No results found. Refresh |
|                                                                                                    | Windows     ioS(/)adOS     macOS     Android     Chrome OS (preview)                                      |                                                                                                    |

Within the Microsoft Intune admin center, navigate to **Devices > Windows Autopatch Devices**. Click **Windows Autopatch Device Registration**.

| Home > Windows Autopatch Device Registration                                                                                                    | Add members ×                                               |
|----------------------------------------------------------------------------------------------------|-------------------------------------------------------------|
| Sea Windows Autopatch Device Registration   Members                                                                                                    |                                                             |
| Group<br>Group<br>G | Search ○                                                    |
| Licenses                                                                                                    | Selected items                                              |
| ↑ Azure role assignments                                                                                                    | CPC-angel-HM3EJ                                             |
| Activity                                                                                                    | d681174a-acbe-4075-8b04-14f7f6ea349a                        |
| SE Access reviews                                                                                                    | CPC-darle-HOJU9<br>d3b510b7-de18-4d56-9584-3daab21f923d     |
| Sulk operation results                                                                                                    | CPC-ellio-SQ4GX Remove 2b02b4a4-7e2b-4222-ae79-6f6fa5297d46 |
| Troubleshooting + Support           2         New support request                                                                                                    | CPC-robin-80XZW Remove 05934557-78ab-4926-a8c1-9389c9abfca0 |
|                                                                                                    | CPC-smith-Q73RY<br>49dd9215-48f6-4270-8d26-78d49612465b     |
|                                                                                                    | MW-INTUNE-004                                               |
|                                                                                                    | Select 3                                                    |

With that link the **Windows Autopatch Device Registration** security group will be opened in a new browser tab. Make sure the **Members** page is open and click **Add members** to add the computer accounts.

| Home > Devices                            |                                                                                                    |
|-------------------------------------------|----------------------------------------------------------------------------------------------------|
| Devices   Devices                         | ×                                                                                                    |
| Search     «     Overview     All devices | Ready       Not ready (Preview)       Not registered         Image: Discover devices       Image: Columns       ♦ Export       Image: Columns         Image: Discover devices       Image: Columns       ♦ Export       Image: Columns       ♦ Export                                                     |
| Monitor                                   | 🕦 Sync is in progress. Check back again soon.                                                                                                    |
| Windows Autopatch                         | I nese devices are managed by Windows Autopatch. To register more devices, and memolers to the Azure AU group called windows Autopatch Device<br>Registration CP. It can take up to an hour for registered devices to appear here. Try clicking the "Discover devices" button to register them on demand. |
| 🕎 Devices                                 |                                                                                                    |
| 1 Release management                      | Device count: 0 Page 0 v of 0 Next >                                                                                                    |
| By platform                               | Device name ᡝ Serial Number ᡝ Status Group ᡝ Last sign in date ᡝ Enrollment date ᡝ Model ᡝ                                                                                                    |
| Windows                                   | No results found. Refresh                                                                                                    |
| iOS/iPadOS                                |                                                                                                    |
| 🖵 macOS                                   |                                                                                                    |
| Android                                   |                                                                                                    |

Go back to the **Microsoft Intune admin center** and click on **Discover devices** 

| Home > Devices                              |                                                             |                                                         |                                              |                                                              |                                                          |                                      |                        |
|---------------------------------------------|-------------------------------------------------------------|---------------------------------------------------------|----------------------------------------------|--------------------------------------------------------------|----------------------------------------------------------|--------------------------------------|------------------------|
| 📑 Devices   Devices 👘                       |                                                             |                                                         |                                              |                                                              |                                                          |                                      | $\times$               |
| Search     «     O Overview     All devices | Ready Not ready (Prev                                       | iew) Not registered<br>Columns 🕐 Refresh                | 🛓 Export   🎯 I                               | Device actions $\checkmark$                                  |                                                          |                                      |                        |
| Monitor                                     | These devices are managed<br>Registration 더 . It can take u | by Windows Autopatch. To<br>p to an hour for registered | register more device<br>devices to appear he | s, add members to the Azur<br>re. Try clicking the "Discover | e AD group called Windows<br>devices" button to register | Autopatch Device them on demand.     |                        |
| Windows Autopatch                           | ₽ Search                                                    |                                                         |                                              |                                                              | ]0                                                       |                                      |                        |
| Devices                                     | Device count: 7                                             |                                                         |                                              |                                                              |                                                          | < Previous Page 1                    | ✓ of 1 Next >          |
| 1 Release management                        | Device name $\uparrow\downarrow$                            | Serial Number $\uparrow \downarrow$                     | Status                                       | Group ↑↓                                                     | Last sign in date $~\uparrow\downarrow~$                 | Enrollment date $\uparrow\downarrow$ | Model ↑↓               |
| By platform                                 | CPC-ellio-SQ4GX                                             | 0000-0001-5452-7294                                     | Active                                       | First                                                        | 01/03/2023, 05:42:07                                     | 05/02/2023, 20:39:01                 | Cloud PC Enterprise 4v |
| Windows                                     | CPC-robin-80XZW                                             | 0000-0004-9614-6673                                     | . 📀 Active                                   | First                                                        | 01/03/2023, 05:42:06                                     | 06/02/2023, 07:30:19                 | Cloud PC Enterprise 4v |
| iOS/iPadOS                                  | CPC-darle-HOJU9                                             | 0000-0008-7649-6545                                     | . 📀 Active                                   | Fast                                                         | 01/03/2023, 05:42:07                                     | 05/02/2023, 20:38:59                 | Cloud PC Enterprise 4v |
| a macQS                                     | CPC-angel-HM3EJ                                             | 0000-0009-6135-6350                                     | . 📀 Active                                   | Fast                                                         | 01/03/2023, 05:42:08                                     | 05/02/2023, 20:38:50                 | Cloud PC Enterprise 4v |
| Android                                     | CPC-smith-Q73RY                                             | 0000-0016-3412-4046                                     | . 🔮 Active                                   | Broad                                                        | 01/03/2023, 05:42:07                                     | 06/02/2023, 07:30:11                 | Cloud PC Enterprise 4v |
| Chrome OS (preview)                         | MW-INTUNE-003                                               | 1218-3971-0815-3142                                     | 🛛 🔮 Active                                   | Broad                                                        | 01/03/2023, 05:45:39                                     | 27/02/2023, 06:27:59                 | Virtual Machine        |
| A Linux                                     | MW-INTUNE-004                                               | 8120-1038-4566-0303                                     | 🛛 🖉 Active                                   | Broad                                                        | 01/03/2023, 05:45:50                                     | 27/02/2023, 07:01:10                 | Virtual Machine        |
| Device enrollment                           |                                                             |                                                         |                                              |                                                              |                                                          |                                      |                        |

Once the device is onboarded to the Windows Autopatch service you can see which ring is assigned to the device.

This can be one of the following rings.

- **Test Deployment** ring for testing update prior production rollout.
- First -Early adopters
- Fast Quick rollout and adoption
- **Broad** Final ring for broad rollout

| Home > Devices                                                                                                    |                                                                                                    |                                                                                                    |                                                                                                    |                                                  |                                                                                                    |                                                                                                    |                                                                                                    |
|----------------------------------------------------------------------------------------------------|----------------------------------------------------------------------------------------------------|----------------------------------------------------------------------------------------------------|----------------------------------------------------------------------------------------------------|--------------------------------------------------|----------------------------------------------------------------------------------------------------|----------------------------------------------------------------------------------------------------|----------------------------------------------------------------------------------------------------|
| Devices   Devices                                                                                                    |                                                                                                    |                                                                                                    |                                                                                                    |                                                  |                                                                                                    |                                                                                                    | ×                                                                                                    |
| Search     «     Overview                                                                                                    | Ready Not ready (Previ                                                                                                    | ew) Not registered                                                                                                    |                                                                                                    |                                                  |                                                                                                    |                                                                                                    |                                                                                                    |
| All devices                                                                                                    | Discover devices ≡≡                                                                                                    | Columns 🜔 Refresh                                                                                                    | ↓ Export                                                                                                    | $\bigotimes$ Device actions $\checkmark$         |                                                                                                    |                                                                                                    |                                                                                                    |
| Monitor                                                                                                    | These devices are managed<br>Registration I. It can take up                                                                                                    | by Windows Autopatch. To<br>to an hour for registered                                                                                                    | register more<br>devices to app                                                                                                    | Assign device group                              | e AD group called Windows<br>devices" button to register                                                                                                    | Autopatch Device<br>them on demand.                                                                                                    |                                                                                                    |
| Windows Autopatch                                                                                                    | , P Search                                                                                                    |                                                                                                    |                                                                                                    | Deregister device                                | ]0                                                                                                    |                                                                                                    |                                                                                                    |
| 👰 Devices                                                                                                    | Device count: 7                                                                                                    |                                                                                                    |                                                                                                    |                                                  |                                                                                                    | < Previous Page 1                                                                                                    | ✓ of 1 Next >                                                                                                    |
| ⊥ Release management                                                                                                    | Device name $~\uparrow\downarrow$                                                                                                    | Serial Number $\uparrow \downarrow$                                                                                                    | Status                                                                                                    | Group ↑↓                                         | Last sign in date $\uparrow\downarrow$                                                                                                    | Enrollment date $\uparrow\downarrow$                                                                                                    | Model ↑↓                                                                                                    |
| By platform                                                                                                    | CPC-ellio-SQ4GX                                                                                                    | 0000-0001-5452-7294                                                                                                    | Active                                                                                                    | First                                            | 01/03/2023, 05:42:07                                                                                                    | 05/02/2023, 20:39:01                                                                                                    | Cloud PC Enterprise 4v                                                                                                    |
| Windows                                                                                                    | CPC-robin-80XZW                                                                                                    | 0000-0004-9614-6673                                                                                                    | Active                                                                                                    | First                                            | 01/03/2023, 05:42:06                                                                                                    | 06/02/2023, 07:30:19                                                                                                    | Cloud PC Enterprise 4v                                                                                                    |
|                                                                                                    | CPC-darle-HOJU9                                                                                                    | 0000-0008-7649-6545                                                                                                    | Active                                                                                                    | Fast                                             | 01/03/2023, 05:42:07                                                                                                    | 05/02/2023, 20:38:59                                                                                                    | Cloud PC Enterprise 4v                                                                                                    |
|                                                                                                    | CPC-angel-HM3EJ                                                                                                    | 0000-0009-6135-6350                                                                                                    | Active                                                                                                    | Fast                                             | 01/03/2023, 05:42:08                                                                                                    | 05/02/2023, 20:38:50                                                                                                    | Cloud PC Enterprise 4v                                                                                                    |
| Android                                                                                                    | CPC-smith-Q73RY                                                                                                    | 0000-0016-3412-4046                                                                                                    | Active                                                                                                    | Broad                                            | 01/03/2023, 05:42:07                                                                                                    | 06/02/2023, 07:30:11                                                                                                    | Cloud PC Enterprise 4v                                                                                                    |
| Chrome OS (proview)                                                                                                    | MW-INTUNE-003                                                                                                    | 1218-3971-0815-3142                                                                                                    | Active                                                                                                    | Broad                                            | 01/03/2023, 05:45:39                                                                                                    | 27/02/2023, 06:27:59                                                                                                    | Virtual Machine                                                                                                    |
| A Linux                                                                                                    | MW-INTUNE-004                                                                                                    | 8120-1038-4566-0303                                                                                                    | Active                                                                                                    | Broad                                            | 01/03/2023, 05:45:50                                                                                                    | 27/02/2023, 07:01:10                                                                                                    | Virtual Machine                                                                                                    |
| 63 LINUX                                                                                                    |                                                                                                    |                                                                                                    |                                                                                                    |                                                  |                                                                                                    |                                                                                                    |                                                                                                    |
| Device enrollment                                                                                                    |                                                                                                    |                                                                                                    |                                                                                                    |                                                  |                                                                                                    |                                                                                                    |                                                                                                    |
| Enroll devices                                                                                                    |                                                                                                    |                                                                                                    |                                                                                                    |                                                  |                                                                                                    |                                                                                                    |                                                                                                    |
| <ul> <li>Overview</li> <li>All devices</li> <li>Monitor</li> <li>Windows Autopatch</li> <li>Devices</li> <li>Release management</li> <li>By platform</li> <li>Windows</li> <li>iOS/iPadOS</li> <li>macOS</li> <li>Android</li> <li>Chrome OS (preview)</li> <li>Linux</li> <li>Device enrollment</li> <li>Enroll devices</li> </ul> | Image: Second devices       ■■         These devices are managed in Registration Of. It can take up provide count of the second device count of the second device count of | Columns N Refresh<br>by Windows Autopatch. To<br>to an hour for registered.<br>Serial Number 14<br>0000-0001-5452-7294<br>0000-0004-9614-6673<br>0000-0008-7649-6545<br>0000-0008-7649-6545<br>0000-0009-6135-6350<br>0000-0016-3412-4046<br>1218-3971-0815-3142<br>8120-1038-4566-0303 | Export register more devices to app  Status     Active     Active     Active     Active     Active     Active     Active     Active     Active | <ul> <li>              Cervice actions</li></ul> | e AD group called Windows<br>devices" button to register<br>Last sign in date ↑↓<br>01/03/2023, 05:42:07<br>01/03/2023, 05:42:07<br>01/03/2023, 05:42:07<br>01/03/2023, 05:45:50<br>01/03/2023, 05:45:50 | Autopatch Device<br>them on demand.           Previous         Page         1           Enrollment date         1         0           05/02/2023, 20:39:01         0         0           05/02/2023, 07:30:19         0         0         0           05/02/2023, 20:38:59         0         0         0         0         0         0         0         0         0         0         0         0         0         0         0         0         0         0         0         0         0         0         0         0         0         0         0         0         0         0         0         0         0         0         0         0         0         0         0         0         0         0         0         0         0         0         0         0         0         0         0         0         0         0         0         0         0         0         0         0         0         0         0         0         0         0         0         0         0         0         0         0         0         0         0         0         0         0         0         0         0 | <ul> <li>✓ of 1 Next &gt;</li> <li>Model ↑↓</li> <li>Cloud PC Enterprise 4v</li> <li>Cloud PC Enterprise 4v</li> <li>Cloud PC Enterprise 4v</li> <li>Cloud PC Enterprise 4v</li> <li>Cloud PC Enterprise 4v</li> <li>Cloud PC Enterprise 4v</li> <li>Virtual Machine</li> <li>Virtual Machine</li> </ul> |

When a device is selected, you can go to **Device actions > Assign device group** to change the update ring.

| Assign group<br>Windows Autopatch                                                                                                    |                               |                   |  |  |  |
|----------------------------------------------------------------------------------------------------|-------------------------------|-------------------|--|--|--|
| You can assign one or more devices to a deployment group to control how quickly they receive changes. In some cases, moving between groups can restart devices. Learn more about deployment groups. |                               |                   |  |  |  |
| Select group * 🛈                                                                                                    | Select an option $\checkmark$ |                   |  |  |  |
|                                                                                                    | Automatic                     |                   |  |  |  |
|                                                                                                    | Test                          |                   |  |  |  |
| Selected devices                                                                                                    | First                         |                   |  |  |  |
| Serial Number                                                                                                    | Fast                          | Group assigned by |  |  |  |
| Senarrumser                                                                                                    | Broad                         | Group assigned by |  |  |  |
| 0000-0004-9614-6                                                                                                    | 0/3-/901-1914-32 1 list       | Auto              |  |  |  |
|                                                                                                    |                               |                   |  |  |  |

# 3 – Managing Windows Autopatch

I will give a short overview where you can manage Windows Autopatch within the Microsoft Intune admin center.

| Home > Devices                        |                                     |                                         |                            |                             |                                           |                                         |                        |
|---------------------------------------|-------------------------------------|-----------------------------------------|----------------------------|-----------------------------|-------------------------------------------|-----------------------------------------|------------------------|
| Devices   Devices                     |                                     |                                         |                            |                             |                                           |                                         | ×                      |
| Search  Overview  All devices  Notice | Ready Not ready (Previ              | ew) Not registered<br>Columns 🕐 Refresh | y Export   ۞ Devi          | ce actions $\checkmark$     |                                           |                                         |                        |
|                                       | These devices are managed           | by Windows Autopatch To                 | register more devices as   | d members to the Azure      | AD group called Windows                   | Autopatch Device                        |                        |
| Windows Autopatch                     | Registration 2. It can take up      | to an hour for registered               | devices to appear here. T  | ry clicking the "Discover d | evices" button to register                | them on demand.                         |                        |
| 🕎 Devices                             | ,                                   |                                         |                            |                             | D                                         |                                         |                        |
|                                       | Device count: 7                     |                                         |                            |                             |                                           | < Previous Page 1                       | ✓ of 1 Next >          |
| By platform                           | Device name $\uparrow_{\downarrow}$ | Serial Number ↑↓                        | Status                     | Group ↑↓                    | Last sign in date $\uparrow_{\downarrow}$ | Enrollment date $\uparrow_{\downarrow}$ | Model ↑↓               |
| Windows                               | CPC-ellio-SQ4GX                     | 0000-0001-5452-7294                     | <ul> <li>Active</li> </ul> | First                       | 01/03/2023, 05:42:07                      | 05/02/2023, 20:39:01                    | Cloud PC Enterprise 4v |
| iOS/iPadOS                            | CPC-robin-80XZW                     | 0000-0004-9614-6673                     | <ul> <li>Active</li> </ul> | First                       | 01/03/2023, 05:42:06                      | 06/02/2023, 07:30:19                    | Cloud PC Enterprise 4v |
| 🖵 macOS                               | CPC-darle-HOJU9                     | 0000-0008-7649-6545                     | <ul> <li>Active</li> </ul> | Fast                        | 01/03/2023, 05:42:07                      | 05/02/2023, 20:38:59                    | Cloud PC Enterprise 4v |
| Android                               | CPC-angel-HM3EJ                     | 0000-0009-6135-6350                     | <ul> <li>Active</li> </ul> | Fast                        | 01/03/2023, 05:42:08                      | 05/02/2023, 20:38:50                    | Cloud PC Enterprise 4v |
| Chrome OS (preview)                   | CPC-smith-Q73RY                     | 0000-0016-3412-4046                     | <ul> <li>Active</li> </ul> | Broad                       | 01/03/2023, 05:42:07                      | 06/02/2023, 07:30:11                    | Cloud PC Enterprise 4v |
| & Linux                               | MW-INTUNE-003                       | 1218-3971-0815-3142                     | Active                     | Broad                       | 01/03/2023, 05:45:39                      | 27/02/2023, 06:27:59                    | Virtual Machine        |
| Device enrollment                     | MW-INTUNE-004                       | 8120-1038-4566-0303                     | Active                     | Broad                       | 01/03/2023, 05:45:50                      | 27/02/2023, 07:01:10                    | Virtual Machine        |
| Enroll devices                        |                                     |                                         |                            |                             |                                           |                                         |                        |

Under devices a **Windows Autopatch** section has been added after the enrollment. In the **Devices** tab you can see an overview of devices that are **Ready** (onboarded) and **Not ready**. A reason that a device is Not ready can be that prerequisites are not met.

| Home > Devices                                                                                     |                                                       |               |        |                                |  |  |
|----------------------------------------------------------------------------------------------------|-------------------------------------------------------|---------------|--------|--------------------------------|--|--|
| Devices   Release management ···· ×                                                                |                                                       |               |        |                                |  |  |
| P Search         «         Release schedule         Release announcements         Release settings |                                                       |               |        |                                |  |  |
| Overview                                                                                           | O Overview                                            |               |        |                                |  |  |
| Monitor                                                                                            | Pause D Resume                                        |               |        |                                |  |  |
| Windows Autopatch                                                                                  | ∨ Title                                               | Update target | Status | Date available to update group |  |  |
| 🐺 Devices                                                                                          | <ul> <li>Windows Quality Update - February</li> </ul> | February      | Active | 14/02/2023                     |  |  |
| T Release management                                                                               | Test                                                  | February      | Active | 14/02/2023                     |  |  |
| By platform                                                                                        | First                                                 | February      | Active | 15/02/2023                     |  |  |
| Windows                                                                                            | Fast                                                  | February      | Active | 20/02/2023                     |  |  |
| iOS/iPadOS                                                                                         | Broad                                                 | February      | Active | 23/02/2023                     |  |  |
| macOS                                                                                              | <ul> <li>Windows Feature Update - 20H2</li> </ul>     |               | Active | 01/03/2023                     |  |  |
| Android                                                                                            | Test                                                  | 20H2          | Active | 01/03/2023                     |  |  |
| A Linux                                                                                            | First                                                 | 20H2          | Active | 01/03/2023                     |  |  |
| 4.5 LINUX                                                                                          | Fast                                                  | 20H2          | Active | 01/03/2023                     |  |  |
| Device enrollment                                                                                  | Broad                                                 | 20H2          | Active | 01/03/2023                     |  |  |

On the **Release management** tab you have the option to **Pause** and **Resume** updates per ring. You can also see which updates are announced under the **Release announcements** tab. In the **Release settings** tab you can configure if you want to apply the **Expedited quality updates** and/or **Microsoft 365 apps updates** (enabled by default).

| Home > Reports                                                                                                    |                                                                                                    |                    |                |
|----------------------------------------------------------------------------------------------------|----------------------------------------------------------------------------------------------------|--------------------|----------------|
| 👬 Reports   Windows Q                                                                                                    | uality Updates                                                                                                    |                    | ×              |
| Search  Coverview  Device management  Coverview  Device compliance  Coverview  Coverview  Covervi | Summary     Reports <ul> <li>Refresh</li> <li>Last refreshed on:</li> </ul> <ul> <li>Windows quality updates</li> </ul> <ul> <li>Marces</li> <li>Marces</li> <li></li></ul> | Total<br>1 Devices |                |
| Endpoint security                                                                                                    |                                                                                                    |                    |                |
| <ul> <li>Microsoft Defender Antivirus</li> <li>Firewall</li> </ul>                                                                                                    | Quality updates status                                                                                                    | Devices            |                |
| Analytics                                                                                                    | $\checkmark$ Healthy Devices                                                                                                    |                    | Manage updates |
| Endpoint analytics                                                                                                    | Up to Date                                                                                                    | 0                  |                |
| Intrus data wasebours                                                                                                    | In Progress                                                                                                    | 1                  |                |
| Intune data warenouse                                                                                                    | Paused                                                                                                    | 0                  |                |
| Data warehouse                                                                                                    | $\checkmark$ Not Up to Date (Microsoft Action)                                                                                                    |                    | Learn more     |
| Windows Autopatch                                                                                                    | Not Offered                                                                                                    | 0                  |                |
| 👬 Windows Quality Updates                                                                                                    | No Heartbeat                                                                                                    | 0                  |                |
| Azure monitor                                                                                                    | Policy Blocking Update                                                                                                    | 0                  |                |
| Diagnostic settings                                                                                                    | In Progress - Stuck                                                                                                    | 0                  |                |
| P Log analytics                                                                                                    | Other                                                                                                    | 0                  |                |
| Workbooks                                                                                                    | ✓ Ineligible Devices (Customer Action)                                                                                                    |                    | Learn more     |
|                                                                                                    | Insufficient Usage                                                                                                    | 0                  |                |
|                                                                                                    | Low Connectivity                                                                                                    | 0                  |                |
|                                                                                                    | Out of Disk Space                                                                                                    | 0                  |                |

In the Microsoft Intune admin center, under **Reports** you can also find a new section regarding Windows Autopatch; **Windows Quality Updates**. This gives an overview on all the device statuses (can take a few hours before this report is up to date).

| Home > Reports                                                                                                    |                                                                                                    |                                                                                                    |  |  |  |
|----------------------------------------------------------------------------------------------------|----------------------------------------------------------------------------------------------------|----------------------------------------------------------------------------------------------------|--|--|--|
| Reports   Windows Quality Updates                                                                                                    |                                                                                                    |                                                                                                    |  |  |  |
| Search (Ctrl+/)      Overview                                                                                                    | Summary Reports                                                                                                    |                                                                                                    |  |  |  |
| Device management  Device compliance  Device configuration (preview)                                                                                          | All devices report<br>Generate a report showing the update status of all devices                                                 | All devices report - historical<br>Generate a report showing the update status of all devices<br>over the last 90 days        |  |  |  |
| <ul> <li>Group policy analytics (preview)</li> <li>Windows updates (preview)</li> <li>Cloud attached devices (preview)</li> <li>Endpoint security.</li> </ul> | Eligible devices report - historical<br>Generate a report showing the update status of eligible<br>devices over the last 90 days | Ineligible devices report - historical<br>Generate a report showing why devices have been ineligible<br>over the last 90 days |  |  |  |
| Microsoft Defender Antivirus     Firewall     Analytics                                                                                                    |                                                                                                    |                                                                                                    |  |  |  |
| Endpoint analytics                                                                                                    |                                                                                                    |                                                                                                    |  |  |  |
| <ul> <li>Data warehouse</li> <li>Windows Autopatch (preview)</li> </ul>                                                                                       |                                                                                                    |                                                                                                    |  |  |  |
| Mindows Quality Updates                                                                                                    |                                                                                                    |                                                                                                    |  |  |  |
| <ul> <li>Diagnostic settings</li> <li>Log analytics</li> <li>Workbooks</li> </ul>                                                                             |                                                                                                    |                                                                                                    |  |  |  |
|                                                                                                    |                                                                                                    |                                                                                                    |  |  |  |

There are also **Reports** to display historical trends in your environment.

This was a short post about how to deploy Windows Autopatch followed by a short introduction about some management features.